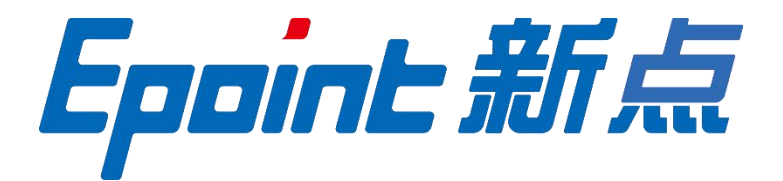

#### 国泰新点软件股份有限公司

地址: 张家港市杨舍镇江帆路 8 号(http://www.epoint.com.cn) 电话: 0512-58188000 传真: 0512-58132373

# 吉安不见面询标系统-投标人端 操作手册

| _ | 一、不见ì | 面询标系统                                   | 3   |
|---|-------|-----------------------------------------|-----|
|   | 1.1   | 登录                                      | 3   |
|   | 12    | 项目列表                                    | . 4 |
|   | 1.2.  | 文字询标                                    |     |
|   | 1.5   | 之了 ···································· |     |
|   | 1.71  | 不四刀子                                    | /   |

#### 目 录

## 一、不见面询标系统

#### 1.1、登录

**功能说明:**投标人响应评委询标。 前置条件: 评委已针对本单位发起了询标。 操作步骤:

1、专家发起询标之后,投标人在不见面开标大厅系统接收到询标指令。系统提供谷歌、Edge 两种跳转方式,优先使用谷歌浏览器,如果谷歌无法跳转可选择 Edge 跳转,不见面系统提供下载链接,如下图:

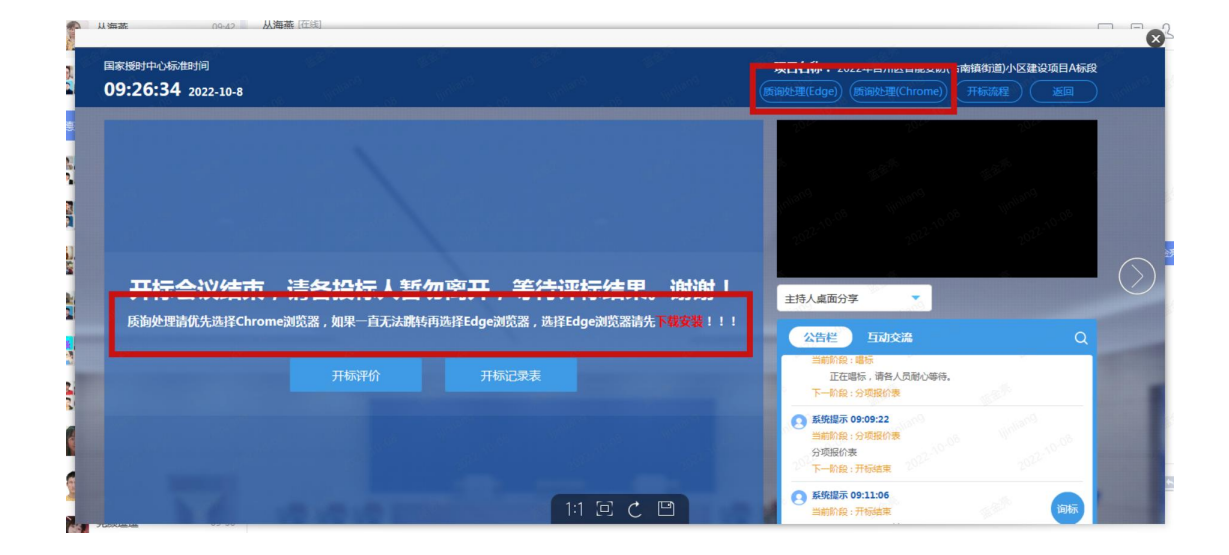

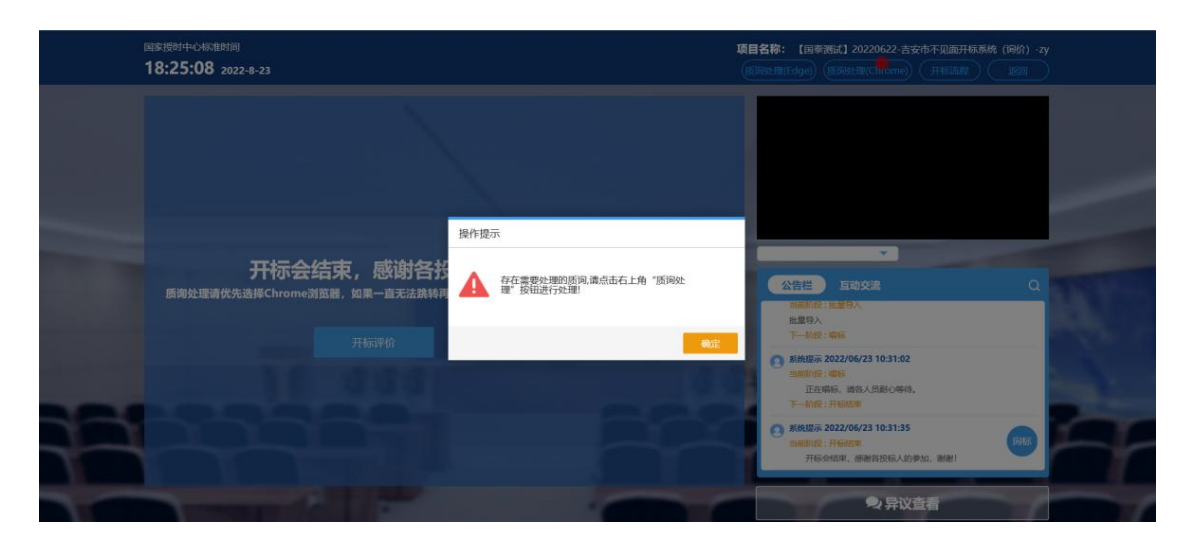

### 1.2、项目列表

功能说明:展示本单位已投标的项目。

前置条件:针对列表中的项目已进行有效投标。

#### 操作步骤:

1、点击质询处理,跳转至询标系统,展示项目列表,投标人选择相应项目进入,接受询标,如下图:

| 未开始评标<br>标段编号:<br>标段名称:<br>开标时间:<br>代理机构名称: | 職2022360001015861-1<br>【国泰别试】mjw-宣春市不见<br>2022-08-23 18 25 20          | 未开始评标<br>标段编号:<br>标段名称:<br>开标时间:<br>代理机构名称: | 離2022360001015861-2<br>【國泰派试】mgw·宣春市不见…<br>2022-08-23 18:25:20                  | <ul> <li>未开始评标</li> <li>标段编号:</li> <li>标段名称:</li> <li>开标时间:</li> <li>代理机构名称:</li> </ul> | 礎2022360901015861-3<br>【国泰测试】mjw·查赛市不见…<br>2022-08-23 18 25 20 | 未开始评标<br>标段编号:<br>标段名称:<br>开标时间:<br>代理机构名称: | 職2022360901015861-4<br>【国泰测试】mjw-宣春市不见…<br>2022-06-23 18 25 24 |
|---------------------------------------------|------------------------------------------------------------------------|---------------------------------------------|---------------------------------------------------------------------------------|-----------------------------------------------------------------------------------------|----------------------------------------------------------------|---------------------------------------------|----------------------------------------------------------------|
| 未开始评标                                       |                                                                        | 😔 收到问询                                      | 立即进入                                                                            |                                                                                         |                                                                |                                             |                                                                |
| 标段编号:<br>标段名称:<br>开标时间:<br>代理机构名称:          | 聽2022300901015883.1<br>【国泰测试】mjw·宜春市不见<br>2022-08-23 09 45 00<br>测试企业8 | 标段编号:<br>标段名称:<br>开标时间:<br>代理机构名称:          | 2022082201001001<br>2022082201001001<br>2022-07-16 17:36:28 0<br>江苏国泰测试用单位SM2新点 |                                                                                         |                                                                |                                             |                                                                |

2、弹出提示,是否接收询标,点击"接收",如下图:

| 询标项目列表                                      | Ē. |                                    |                                                                |                                    |                                                               |  |
|---------------------------------------------|----|------------------------------------|----------------------------------------------------------------|------------------------------------|---------------------------------------------------------------|--|
| ■ 未开始评标                                     |    |                                    |                                                                |                                    |                                                               |  |
| 标段编号:<br>标段名称:<br>开标时间:<br>代理机构名称:          |    | 标段编号:<br>标段名称:<br>开标时间:<br>代理机构名称: | 離2022360901015861-2<br>【副泰斯红】mjw-定著市不见…<br>2022-08-23 18 25-20 | 标段编号:<br>标段名称:<br>开标时间:<br>代理机构名称: | 録2022360601015661-3<br>【周泰淵试】mw-宣春市不见…<br>2022-08-23 18 25 20 |  |
| 未开始评析<br>标段编号:<br>标段名称:<br>开标时间:<br>代理机构名称; |    | 消息提示                               | <sup>₹</sup><br>收到来自 <sup>7</sup> 20220<br>标,是否接收?             | 622010010                          | 01″的询                                                         |  |
|                                             |    |                                    | 取消                                                             | 接收                                 | x                                                             |  |
|                                             |    |                                    |                                                                |                                    |                                                               |  |

3、选择项目进入询标系统之后,投标人具有以下功能按钮:静音(选择静音,则对方无法 接收己方的音频)、屏幕分享(点击屏幕分享,可将桌面内容共享给评委观看)、文字询标(响 应评委发起的文字询标)、交流(右下角交流区可进行文字交流)。如下图:

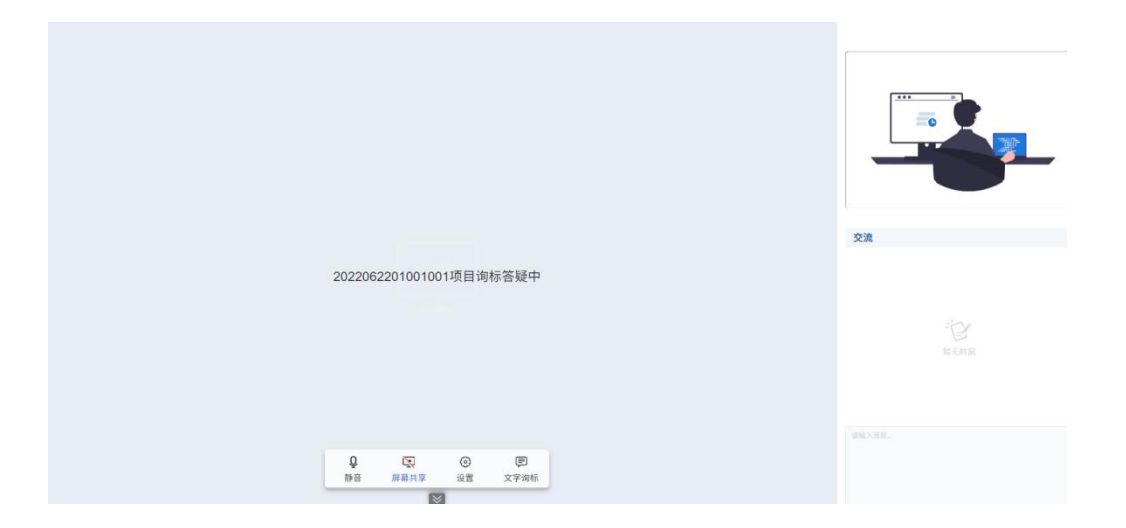

#### 1.3、文字询标

**功能说明:**对评委发起的文字询标进行响应。 **前置条件:** 评委针对本单位发起了询标操作。

操作步骤:

1、当专家发起询标时,弹出消息提示,点击确认,进入到文字询标页面,如下图:

|                  | ſ |
|------------------|---|
|                  |   |
| 消息提示             |   |
| ? 收到文字询标,是否进行回复? |   |
| 取消 确认            |   |
| 0 C O C          |   |

2、点击"查看/回复"进行回复,如下图:

| <b>Z字词称</b> |            |                  |         |      |           |
|-------------|------------|------------------|---------|------|-----------|
|             | 谢标内容:      |                  | 是否回复: 1 |      | (× ~ Q 接来 |
| 19          | 肉種内容       | 的标时间             | 田夏时间    | 爬石回复 | 查看/田复     |
| :1          | 测试20220823 | 2022-08-23 18:29 |         | 未回复  | ۷.        |
|             |            |                  |         |      |           |
|             |            |                  |         |      |           |
|             |            |                  |         |      |           |
|             |            |                  |         |      |           |
|             |            |                  |         |      |           |
|             |            |                  |         |      |           |
|             |            |                  |         |      |           |
|             |            |                  |         |      |           |
|             |            |                  |         |      |           |
|             |            |                  |         |      |           |
|             |            |                  |         |      |           |
|             |            |                  |         |      |           |
|             |            |                  |         |      |           |
|             |            |                  |         |      |           |
|             |            |                  |         |      |           |
|             |            |                  |         |      |           |
|             |            |                  |         |      |           |
|             |            |                  |         |      |           |

3、针对"02 文字询标内容"中, 评委提出的问题, 投标人填写回复内容及在"03 相关电子件"上传及删除相应盖章版附件,确认无误之后点击保存。完成文字询标相应操作, 如下图:

| 文字询标  |                                           |   | 3 |
|-------|-------------------------------------------|---|---|
| 回复询标  |                                           |   | × |
| 保存 美闭 |                                           |   |   |
|       | 01 轉段信息                                   | × |   |
|       | 标题名称: 2022062201001001                    |   |   |
|       | 将段编号: c9e7b06.2934-4234-8094-216:29217048 |   |   |
|       | 02 文子编辑内容                                 | ~ |   |
|       | WeiL/IEE: * WILCO220023                   |   |   |
|       | <b>网络首型:</b> * 由地入田市                      |   |   |
|       |                                           |   |   |

#### 1.4、桌面分享

**功能说明:**对评委发起的文字询标进行响应。 **前置条件:** 评委针对本单位发起了询标操作。 操作步骤:

1、点击屏幕分享,投标人可将本地电脑屏幕展示给评委,点击停止共享,则取消分享,如下图:

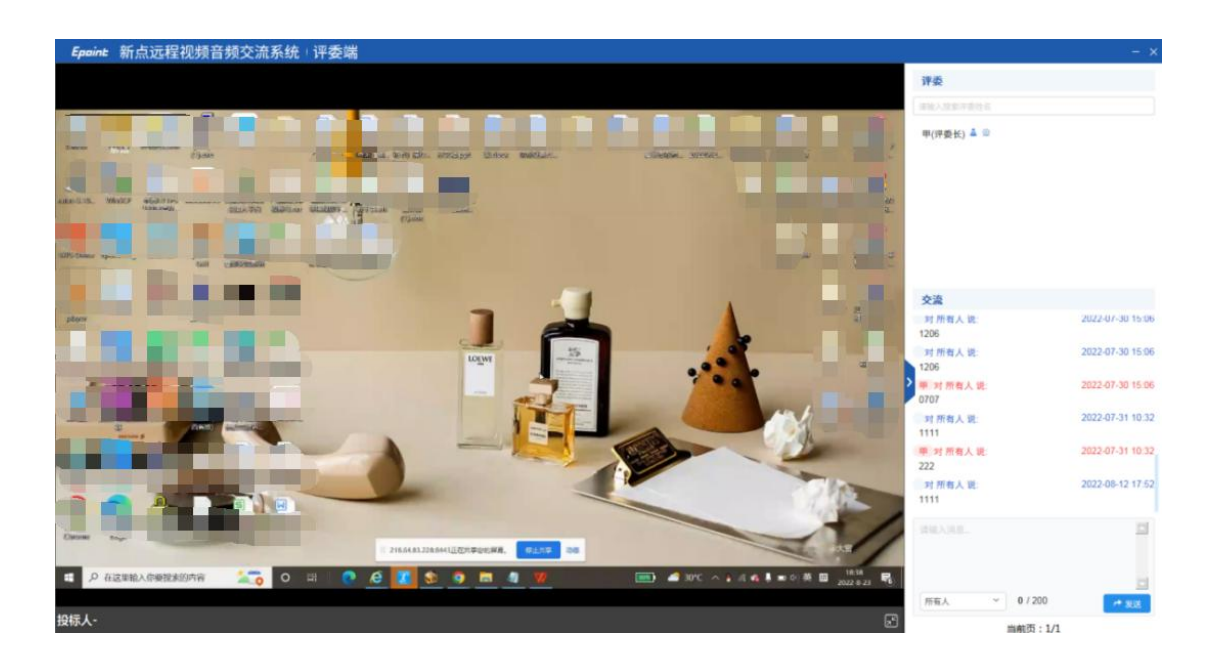